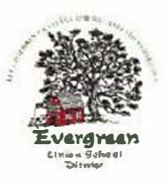

## Evergreen Union School District Athletic Clearance Checklist

We are so glad that you are signing up to be a student-athlete for the Evergreen Union School District. Please complete the process below. (If you do not have internet at home, please ask for a paper copy or come to the school office and use a Chromebook.)

- 1. Visit www.athleticlearance.com and choose your state.
- 2. Review the tutorial video for a quick reference instructional guide.
- Create an account. Click the "Register" link to start an account. Provide a valid email address and password. (Email verification is required prior to registration so be sure you include a valid email address.)
- 4. Once you create an account, you will receive a code (via email or on screen). Enter this code to continue the process. (If the email is not in your inbox, make sure you check your junk or spam folder.)
- Login at <u>www.athleticclearance.com</u> using the usemame and password you created via the instructions above.
- 6. Select the "Start Clearance Here" button (upper left corner) to get started.
- 7. Select:
  - a. The current school year (2019-2020)
  - b. The site (Evergreen Middle School or Bend Elementary School)
  - c. The season (cross country, soccer, volleyball, basketball, baseball, softball, track)

(If you are a multi-sport athlete, you will need to log in at the start of each new season and complete clearance for that sport as well.)

- 8. Complete the clearance process:
  - a. Section #1 Student Information complete all required fields
    - i. \*Note All athletes are required to have insurance. (If you would like to obtain insurance please contact the main office for more information.)
    - ii. We DO NOT require your child to have a sports physical to participate.
  - b. Section #2 Medical History complete all required fields
  - c. Section #3 Parent/Guardian Information complete all required fields
  - d. Section #4 Signatures read all documents and provide your electronic signature for each form; both parents/guardians and students have forms to review in this section
  - CLICK SUBMIT (We DO NOT require you to print the confirmation message, sign it and return it to the Athletic Director.)
- All of the data will be electronically filed with your school's athletic department for review. When the student has been cleared for participation, an email notification will be sent.
- 10. If you designate another adult to transport your child to/from athletic events, please contact the school office and add this adult to your child's pick up list.